## E-mail och SMS-inställningar i Rival

| Moud   Klienter   Avtal   Kostnadsdefinitioner   Kontoplan   Avslutskoder   Handläggare   Myndigheter   Räntetabeller   Statuskoder   Inlär     mbudsnr   1   1   1   1   1   1   1   1   1   1   1   1   1   1   1   1   1   1   1   1   1   1   1   1   1   1   1   1   1   1   1   1   1   1   1   1   1   1   1   1   1   1   1   1   1   1   1   1   1   1   1   1   1   1   1   1   1   1   1   1   1   1   1   1   1   1   1   1   1   1   1   1   1   1   1   1   1   1   1   1   1   1   1   1   1   1   1   1   1   1   1   1   1   1   1   1   1   1   1   1 <th></th> <th></th> <th></th> <th></th> <th></th> <th></th> <th></th> <th></th> <th></th> <th></th> <th></th> <th></th> |                |             |              |             |               |               |            |        |             |               |             |       |
|----------------------------------------------------------------------------------------------------|----------------|-------------|--------------|-------------|---------------|---------------|------------|--------|-------------|---------------|-------------|-------|
| Imänt   Standard vid nyregistrering av klient   Bokföringsinställningar   Avancerat     Detaljerad avräkningsordning                                                                                                    | bud Klienter   | Avtal       | Kostnadsde   | efinitioner | Kontoplan     | Avslutskoo    | ler Handlä | iggare | Myndigheter | Räntetabeller | Statuskoder | Inläs |
| Ilmänt   Standard vid nyregistrering av klient   Bokföringsinställningar   Avancerat     Detaljerad avräkningsordning                                                                                                    | nbudsnr        | 1           |              |             |               |               |            |        |             |               |             |       |
| Detaljerad avräkningsordning   Extrafält ärendenivå     Typ   Värde   Avräkningskod     Upp   Etikett 1   Extra 1     Upp   Etikett 2   Extra 3     Upp   Etikett 3   Extra 4     Etikett 5   Extra 4     Etikett 5   Extra 5     Etikett 7   Extra 6     Etikett 7   Extra 7     Etikett 8   Extra 8     Etikett 9   Extra 9                                                                                                    | llmänt Standa  | ard vid nyi | registrering | av klient   | Bokföringsin  | ställningar   | Avancerat  |        |             |               |             |       |
| Typ   Värde   Avräkningskod     Upp   Upp     Upp   Etikett 1     Etikett 2   Extra 2     Etikett 3   Extra 3     Etikett 4   Extra 4     Etikett 5   Extra 6     Etikett 7   Extra 6     Etikett 8   Extra 7     Etikett 8   Extra 8     Etikett 9   Extra 9                                                                                                    | Detalierad avr | äkningsor   | dnina        |             |               |               |            |        | Extrafält   | ärendenivå    |             |       |
| Upp   Etikett 2   Extra 2     Upp   Etikett 3   Extra 3     Etikett 4   Extra 4     Etikett 5   Extra 4     Etikett 5   Extra 5     Etikett 6   Extra 6     Etikett 7   Extra 7     Etikett 8   Extra 8     Etikett 9   Extra 8                                                                                                    | Typ            | and migser  | Värde        |             |               | Avräkning     | skod       |        | Etikett 1   | Extra 1       |             |       |
| Upp   Etikett 3   Extra 3     Upp   Etikett 4   Extra 4     Ner   Etikett 5   Extra 5     Använd som grundvärde om ej avvikande uppsättning på klient finns   Etikett 7   Extra 6     Använd som standarduppsättning vid registrering av ny klient   Etikett 9   Extra 9                                                                                                    | · /P           |             |              |             |               |               |            |        | Etikett 2   | 2 Extra 2     |             |       |
| Ner   Etikett 4   Extra 4     Ner   Etikett 5   Extra 5     Etikett 6   Extra 6     Etikett 7   Extra 7     Etikett 8   Extra 8     Etikett 9   Extra 8     Etikett 9   Extra 9                                                                                                    |                |             |              |             |               |               |            | Upp    | Etikett 3   | B Extra 3     |             |       |
| Ner Etikett 5 Extra 5   Ner Etikett 5 Extra 6   Etikett 7 Extra 7   Etikett 8 Extra 8   Etikett 9 Extra 9                                                                                                    |                |             |              |             |               |               |            |        | Etikett 4   | Extra 4       |             |       |
| Imer   Etikett 6   Extra 6     Etikett 7   Extra 7     Etikett 8   Extra 8     Etikett 9   Extra 9                                                                                                    |                |             |              |             |               |               |            | Ner    | Etikett 5   | 5 Extra 5     |             |       |
| Etikett 7   Extra 7     Använd som grundvärde om ej avvikande uppsättning på klient finns   Etikett 8     Använd som standarduppsättning vid registrering av ny klient   Etikett 9     Etikett 9   Extra 9                                                                                                    |                |             |              |             |               |               |            | iver   | Etikett 6   | Extra 6       |             |       |
| Använd som grundvärde om ej avvikande uppsättning på klient finns   Etikett 8     Använd som standarduppsättning vid registrering av ny klient   Etikett 9     Etikett 9   Extra 9                                                                                                    |                |             |              |             |               |               |            |        | Etikett 7   | Extra 7       |             |       |
| Använd som standarduppsättning vid registrering av ny klient Etikett 9 Extra 9                                                                                                    | Använd so      | m grundv    | ärde om ej a | avvikande   | uppsättning   | på klient fin | ns         |        | Etikett 8   | Extra 8       |             | 7     |
|                                                                                                    | Använd so      | m standa    | rduppsättnii | ng vid regi | strering av n | y klient      |            |        | Etikett 9   | Extra 9       |             | ٦     |

Inställningar för E-postserver erhålls från er IT-avdelning/IT-leverantör

Inställningar för SMS erhålls av Rival / ACE OF ESS AB

Enstaka SMS i ärende sköts från sammanställningsfliken i Rival Handläggning. Separat knapp för att Maila finns också.

| 🔜 Rival Handläggning                                                                                                    | _             |
|----------------------------------------------------------------------------------------------------|---------------|
| <u>A</u> rkiv <u>S</u> ök <u>Ä</u> rende <u>U</u> tskrifter Systemprocesser Administration <u>K</u> ommunikation Visma/ <u>X</u> OR Användarmeny <u>H</u> | <u>H</u> jälp |
| 🗋 🎑 🔊 😁 🕅 4 👂 🕅 🗎 🔲 NESSE NILSSON 710101-0101 (Finansbolaget, Nisse P)                                                                                    |               |
| <u>Å</u> tgärd II                                                                                                    | Ärend         |
| Spärrlista     Pr-lista     2016-06-07     2312                                                                                                    | 00            |
| Sammanställning Skuld Kostnader Avbetalning Supro/Ex.titel REX-info Åtgärder/Noteringar Delgivning                                                        | >>            |
| Gäldenärsidentitet Övrigt                                                                                                    |               |
| Pers-/orgnr 710101-0101 Träffar 319 Kopplade 96 Klient Finansbolaget                                                                                      | Adressi       |
| Kundnr Träffar 0 Klientavtal 3-10% V Handläggare                                                                                                    | RINI          |
| Näriposidkare Spärra OCR-betalningar Avräkningsordning Referens Källa                                                                                     | MANUELI       |
|                                                                                                    |               |
| Namn NESSE NILSSON Konkurs Påminnelse                                                                                                    |               |
| Firma/ C/o-adress Ansvarstyp Inkasso                                                                                                    |               |
| Adressrad LILLGATAN 1 Begränsat ansvar                                                                                                    |               |
| Postadress 12345 STADEN Postnr special Utlägg                                                                                                    |               |
| Land Sverige                                                                                                    |               |
| Telefonnr 1 0701-234567 Exkl. vid adresstvätt Övrigt 1                                                                                                    |               |
| Telefonnr 2 SMS Telefonnr 2                                                                                                    |               |
| Email Gäldenär (NESSE NILSSON): 0701-234567                                                                                                    | F             |
| Klient (Finansbolaget): 0723-32322                                                                                                    | F             |
| Extra personuppgitter Skulds Delgivningsman (Nisse P): 0701-123456                                                                                        | Call          |

## Massutskick av SMS eller Email sker i Rival Handläggning, meny Systemprocesser:

| Avidentifiera     |
|-------------------|
| Adresstvätt       |
| Skicka meddelande |
| Radera ärenden    |

Välj eget excelark (tex skapat via Rival SQLRapport) eller skapa ett nytt utifrån data i Rival:

|                                                                                                    | et Sk                                                                                                    | kapa                                                                                           |                                                                             |                                                                    |                                                                                                    |                                                                                    |                                                                     |                 |           |          |         |      |
|----------------------------------------------------------------------------------------------------|----------------------------------------------------------------------------------------------------|------------------------------------------------------------------------------------------------|-----------------------------------------------------------------------------|--------------------------------------------------------------------|----------------------------------------------------------------------------------------------------|------------------------------------------------------------------------------------|---------------------------------------------------------------------|-----------------|-----------|----------|---------|------|
|                                                                                                    |                                                                                                    |                                                                                                | Delaiv                                                                      | ningsmä                                                            | n                                                                                                  | 1                                                                                  |                                                                     |                 |           |          |         |      |
|                                                                                                    |                                                                                                    |                                                                                                | Used                                                                        | iz                                                                 |                                                                                                    |                                                                                    |                                                                     |                 |           |          |         |      |
| Handläggare                                                                                                    |                                                                                                    |                                                                                                |                                                                             |                                                                    |                                                                                                    |                                                                                    |                                                                     |                 |           |          |         |      |
|                                                                                                    |                                                                                                    |                                                                                                | Klient                                                                      | er                                                                 |                                                                                                    |                                                                                    |                                                                     |                 |           |          |         |      |
|                                                                                                    |                                                                                                    | -                                                                                              |                                                                             |                                                                    |                                                                                                    | _                                                                                  |                                                                     |                 |           |          |         |      |
|                                                                                                    | 1                                                                                                    |                                                                                                |                                                                             |                                                                    |                                                                                                    |                                                                                    |                                                                     |                 |           |          |         |      |
| Skicka me                                                                                                    | ddelande                                                                                                    |                                                                                                |                                                                             |                                                                    |                                                                                                    |                                                                                    |                                                                     |                 |           | -        |         |      |
| Evcelark or                                                                                                    | m underlag för                                                                                                    | r utskick Filtre                                                                               | arade / comda                                                               | rader tas allt                                                     | id med rader                                                                                       | som ei skall                                                                       | med måste rad                                                       | orac            |           |          |         |      |
| Välieget                                                                                                    | Skana                                                                                                    | C:\Users\rit                                                                                   | ni\Deskton\da                                                               | vlsv                                                               | ia mea, raaci                                                                                      | Som of Skall                                                                       | inco nosce roo                                                      | crus.           |           |          | Öppna/  | ändr |
| vajeget                                                                                                    | экара                                                                                                    | C. (00C/04/                                                                                    | ii pesitop pg                                                               | TABA                                                               |                                                                                                    |                                                                                    |                                                                     |                 |           |          |         |      |
|                                                                                                    | Α                                                                                                    | В                                                                                              | С                                                                           | D                                                                  | E                                                                                                  | F                                                                                  | G                                                                   |                 |           |          |         |      |
| 1                                                                                                    | MOBILTELEF                                                                                                    | EMAIL                                                                                          | DELGIVMAN                                                                   | NAMN                                                               | GATUADRES                                                                                          | POSTNR                                                                             | POSTORT                                                             |                 |           |          |         |      |
| 2                                                                                                    | 0733-43432                                                                                                    | jokr@inkass                                                                                    | ЈК                                                                          | Johan Krutm                                                        | Storgatan 1                                                                                        | 11851                                                                              | STOCKHOLM                                                           |                 |           |          |         |      |
| 3                                                                                                    | 0701-12345                                                                                                    | np@inkasso:                                                                                    | NP                                                                          | Nisse P                                                            | Lillgatan 2                                                                                        | 43236                                                                              | VARBERG                                                             |                 |           |          |         |      |
| 4                                                                                                    | 0755-31233                                                                                                    | rini@inkasso                                                                                   | RN                                                                          | Rikard Nilsso                                                      | Storgatan 3                                                                                        | 43236                                                                              | VARBERG                                                             |                 |           |          |         |      |
| 5                                                                                                    | 0732-52434                                                                                                    | akbl@inkass                                                                                    | Åв                                                                          | Åke Blommé                                                         | Vällingvägen                                                                                       | 12554                                                                              | ÄLVSJÖ                                                              |                 |           |          |         |      |
| Ha                                                                                                    | ir kan man à                                                                                                    | aven valja E                                                                                   | INAL, AVE                                                                   |                                                                    | a tanus ua t                                                                                       |                                                                                    |                                                                     | laciato         |           |          |         |      |
| Hà                                                                                                    | ir kan man â                                                                                                    | aven valja E                                                                                   |                                                                             |                                                                    | Välj<br>mai                                                                                        | j kolumn i<br>ilutskick)                                                           | nnehållande                                                         | mobilr          | nr (eller | mailadre | ess vid |      |
| Excelarke                                                                                                    | ir kan man ä                                                                                                    | aven valja E                                                                                   | vid utskick)                                                                |                                                                    | Välj                                                                                               | j kolumn i<br>ilutskick)                                                           | nnehållande                                                         | mobilr          | nr (eller | mailadre | ess vid |      |
| ]Excelarke<br>icka medde                                                                                                 | ir kan man â<br>t har rubrikradi<br>landet som:                                                                                        | noppa över v<br>SMS V                                                                          | vid utskick)<br>Kolumn inne                                                 | hållande mob                                                       | Välj<br>mai<br>ilnr: A                                                                             | j kolumn i<br>ilutskick)                                                           | nnehållande                                                         | mobilr          | nr (eller | mailadre | ess vid |      |
| ] Excelarke<br>icka medde<br>Meddeland                                                                                   | ir kan man â<br>t har rubrikraa<br>landet som:                                                                                         | noppa över v<br>SMS V                                                                          | vid utskick)<br>Kolumn inne                                                 | ehållande mob<br>eras till som \$                                  | väl<br>mai<br>ilnr: A<br>(A), \$(B) etc e                                                          | j kolumn i<br>ilutskick)<br>v                                                      | nnehållande<br>nmer \$(2), \$(25                                    | mobilr<br>) etc | nr (eller | mailadre | ess vid |      |
| ] Excelarke<br>icka medde<br>Meddeland                                                                                   | ir kan man â<br>t har rubrikraði<br>landet som:                                                                                        | hoppa över v<br>SMS V                                                                          | vid utskick)<br>Kolumn inne<br>celarket refere                              | thållande mob<br>eras till som \$                                  | Väl<br>mai<br>ilnr: A<br>(A), \$(B) etce                                                           | j kolumn i<br>ilutskick)                                                           | nnehållande<br>nmer \$(2), \$(25                                    | ) etc           | nr (eller | mailadre | ess vid |      |
| ] Excelarke<br>icka medde<br>Meddeland                                                                                   | ir kan man â<br>t har rubrikrad<br>landet som:                                                                                         | noppa över v<br>SMS V                                                                          | vid utskick)<br>Kolumn inne<br>celarket refere                              | ehållande mob<br>eras till som \$                                  | Väl<br>mai<br>ilnr: A<br>(A), \$(B) etc e                                                          | j kolumn i<br>ilutskick)                                                           | nnehållande<br>nmer \$(2), \$(25                                    | ) etc           | nr (eller | mailadre | ess vid |      |
| Hi<br>Excelarke<br>icka medde<br>Meddeland                                                                               | ir kan man â<br>t har rubrikrate<br>landet som:                                                                                        | oppa över v<br>SMS v<br>(kolumner i exc                                                        | vid utskick)<br>Kolumn inne                                                 | ehållande mob<br>eras till som \$                                  | Väl<br>mai<br>ilnr: A<br>(A), \$(B) etc e                                                          | j kolumn i<br>ilutskick)                                                           | nnehållande<br>nmer \$(2), \$(25                                    | ) etc           | nr (eller | mailadre | ess vid |      |
| Hž<br>] Excelarke<br>icka medde<br>Meddeland<br>tejsan \$(NA                                                             | ir kan man â<br>t har rubrikraði<br>landet som:<br>e som skickas (<br>MMN)!                                                            | hoppa över v<br>SMS V                                                                          | vid utskick)<br>Kolumn inne<br>celarket refere                              | thållande mob<br>eras till som \$                                  | Vāļ<br>mai<br>ilnr: A<br>(A), \$(B) etc e                                                          | j kolumn i<br>ilutskick)                                                           | nnehållande<br>nmer \$(2), \$(25                                    | ) etc           | nr (eller | mailadre | ess vid |      |
| Excelarkei<br>icka medde<br>Meddeland<br>tejsan \$(NA                                                                    | ir kan man â<br>t har rubrikraa<br>landet som:<br>e som skickas (<br>MN)!<br>vi registrerat c                                          | aven valja E<br>noppa över v<br>SMS ✓<br>(kolumner i exu                                       | vid utskick)<br>Kolumn inne<br>celarket refere                              | ehållande mob<br>eras till som \$                                  | väl<br>mai<br>ilnr: A<br>(A), \$(B) etc e                                                          | j kolumn i<br>ilutskick)                                                           | nnehållande<br>nmer \$(2), \$(25                                    | ) etc           | nr (eller | mailadre | ess vid |      |
| Excelarke<br>icka medde<br>Meddeland<br>iejsan \$(NA<br>ios oss har<br>'änligen bel                                      | ir kan man å<br>thar rubrikræð<br>landet som:<br>e som skickas (<br>MNN)!<br>vi registrerat d<br>gräfta till oss på                    | din email-adre:<br>å vår mail: bol                                                             | vid utskick)<br>Kolumn inne<br>celarket refere<br>ss: \$(B)<br>aget@mail.se | ehållande mob<br>eras till som \$<br>om den stäm                   | väl<br>mai<br>ilnr: A<br>(A), \$(B) etc e<br>mer eller skall                                       | j kolumn i<br>ilutskick)<br>eller som nur                                          | nnehållande<br>nmer \$(2), \$(25                                    | ) etc           | nr (eller | mailadre | ess vid |      |
| Excelarke<br>idka medde<br>Meddeland<br>Hejsan \$(NA<br>Hos oss har<br>/änligen beł<br>fack på förf                      | ir kan man a<br>thar rubrikraa<br>landet som:<br>e som skickas (<br>MN)!<br>vi registrerat o<br>sräfta till oss på<br>nand!            | inoppa över v<br>SMS v<br>(kolumner i exc<br>din email-adre:<br>å vår mail: bol                | vid utskick)<br>Kolumn inne<br>celarket refere<br>ss: \$(B)<br>aget@mail.se | ehållande mob<br>eras till som \$<br>om den stäm                   | Väl<br>mai<br>ilnr: A<br>(A), \$(B) etc e                                                          | j kolumn i<br>ilutskick)                                                           | nnehållande<br>nmer \$(2), \$(25                                    | ) etc           | nr (eller | mailadre | ess vid |      |
| Excelarke<br>idka medde<br>Meddeland<br>Hejsan \$(NA<br>Hos oss har<br>/änligen bel<br>Fack på förf<br>40h Företag       | ir kan man å<br>thar rubrikrað<br>landet som:<br>e som skickas (<br>MNN)!<br>vi registrerat o<br>gräfta till oss på<br>mand!<br>get AB | hoppa över v<br>SMS V<br>(kolumner i exu<br>din email-adre:<br>å vår mail: bol                 | vid utskick)<br>Kolumn inne<br>celarket refere<br>ss: \$(B)<br>aget@mail.se | ehållande mob<br>eras till som \$<br>om den stäm<br>Här s          | Vāļ<br>mai<br>ilnr: A<br>(A), \$(B) etc e<br>mer eller skall                                       | i kolumn i<br>ilutskick)                                                           | nnehållande<br>nmer \$(2), \$(25                                    | ) etc           | kan bäd   | mailadre | ess vid |      |
| Hž<br>Excelarke<br>idka medde<br>Meddeland<br>Hejsan \$(NA<br>Hos oss har<br>/änligen bel<br>Fack på förh<br>4vh Företag | ir kan man å<br>thar rubrikrað<br>landet som:<br>e som skickas (<br>MNN)!<br>vi registrerat o<br>väfta till oss på<br>nand!<br>get AB  | aven valja E<br>hoppa över v<br>SMS ✓<br>(kolumner i exu<br>din email-adre:<br>å vår mail: bol | vid utskick)<br>Kolumn inne<br>celarket refere<br>ss: \$(B)<br>aget@mail.se | ehållande mob<br>eras till som \$<br>om den stäm<br>Här s<br>\$(A) | val<br>val<br>mai<br>ilnr: A<br>(A), \$(B) etc e<br>mer eller skall<br>skrivs medd<br>för första J | i kolumn i<br>ilutskick)<br>eller som nur<br>uppdateras<br>kelandet, o<br>kolumnen | nnehållande<br>nmer \$(2), \$(25<br>data från exc<br>, \$(B) för an | ) etc           | kan bäd   | mailadre | ess vid |      |

Använda en brevmall (Rival Brevdesigner) för utskick av innehållet via SMS (eller E-mail) till gäldenär

| Skapa nytt fritextbrev                | ×      |
|---------------------------------------|--------|
| Ange brevtyp som skall skapas<br>Brev | OK     |
| O Brevhuvud                           | Avbryt |

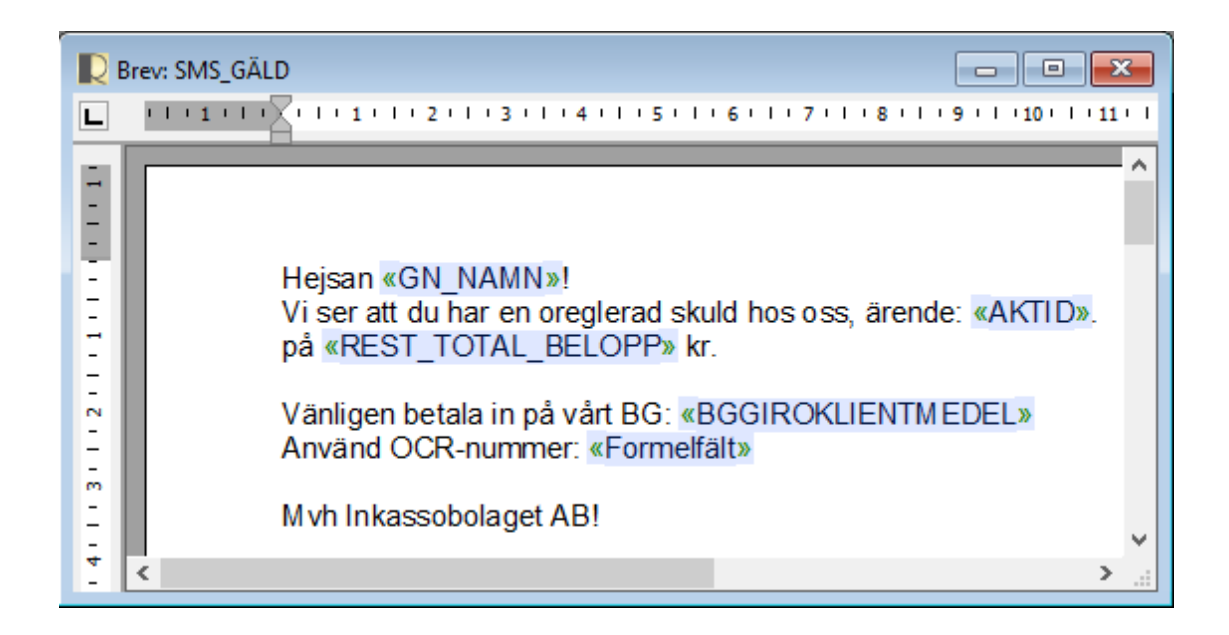

Gå därefter in under Arkiv/Egenskaper – Avancerat. Klicka på "Sätt upp SMS-brev", då fylls automatiskt Program samt Parametrar i...

| 📘 Egenskaper för dokument                                | ×      |
|----------------------------------------------------------|--------|
| Allmänt Statushantering Avancerat                        |        |
| Kommando                                                 |        |
| Program:                                                 |        |
| 'sms.exe'                                                |        |
| Parametrar:                                              |        |
| '-to' + chr(39) + AKTINFO.GN_TELEFON1 + chr(39) + '-mess |        |
| Sätt upp SMS-brev Sätt upp Email-brev                    |        |
|                                                          |        |
| Hembibliotek för exekvering av programmet är:            |        |
| C: (Rival (Program (                                     |        |
|                                                          |        |
|                                                          |        |
|                                                          |        |
|                                                          |        |
|                                                          |        |
| OK                                                       | Aubrut |
| UK UK                                                    | Avbryt |

Spara brevet. Klart.

Som synes av parametern ovan så kommer SMS-skickas till gäldenären. För SMS till klient ändras AKTINFO.GN\_TELEFON1 till KLI.TELEFON eller delgivningman: DELGIVNINGSMAN.MOBILTELEFON... Osv.

För att sätta upp brevet för mail, klicka på "Sätt upp Email-brev"

| Program:                            |                            |                                 |  |  |
|-------------------------------------|----------------------------|---------------------------------|--|--|
| 'rivmail.exe'                       |                            |                                 |  |  |
| Parametrar:                         |                            |                                 |  |  |
| '-to ' + chr(39) + AKTINFO.GN_EMA   | AIL + chr(39) + ' -message |                                 |  |  |
| Sätt upp SMS-brev                   | Sätt upp Email-brev        |                                 |  |  |
|                                     |                            | Lägg brevets text i brevkroppen |  |  |
| Hembibliotek för exekvering av prog | rammet är:                 | Bifoga brevet som PDF-fil       |  |  |

AKTINFO.GN\_MAIL kan ändras till KLI.EMAIL om brevet avser ett uppdragserkännande. Brevets innehåll kan skickas som ren text eller bifogad fil. Det senare kan även hantera brevhuvud+fot. Breven bokas sen på ärenden som vanligt via kedja el separat. Utskrift som vanligt...§